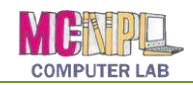

# **Table of Contents**

| INTRODUCTION                                                                                                    | 3                                                                                                    |
|----------------------------------------------------------------------------------------------------|----------------------------------------------------------------------------------------------------|
| EXPLORING THE EXCEL 2010 ENVIRONMENT                                                                                                    | 3                                                                                                    |
| TITLE BAR                                                                                                    | 3                                                                                                    |
| QUICK ACCESS TOOLBAR                                                                                                    | 3                                                                                                    |
| RIBBON                                                                                                    | 4                                                                                                    |
| Active Tab                                                                                                    | 4                                                                                                    |
| Contextual Tabs                                                                                                    | 5                                                                                                    |
| File Tab                                                                                                    | 6                                                                                                    |
| Groups and Buttons                                                                                                    | 5                                                                                                    |
| Two-Part Buttons                                                                                                    | 5                                                                                                    |
| Dialogue Box Launcher                                                                                                    | 5                                                                                                    |
| MINIMIZE RIBBON BUTTON                                                                                                    | 6                                                                                                    |
| Status Bar                                                                                                    | 7                                                                                                    |
| Current Information                                                                                                    | 7                                                                                                    |
| Views                                                                                                    | 7                                                                                                    |
| Zoom Slider                                                                                                    | 7                                                                                                    |
| Customization                                                                                                    | 7                                                                                                    |
| WORKSPACE                                                                                                    | 8                                                                                                    |
| Excel Cursors                                                                                                    | 9                                                                                                    |
| CREATING AN EXCEL DOCUMENT AND SAVING IT                                                                                                    | 10                                                                                                    |
| CREATING AN EXCEL FILE                                                                                                    | 10                                                                                                    |
| PREPARING A SAVE TO LOCATION – A USB DEVICE                                                                                                    | 10                                                                                                    |
| SAVING THE FILE                                                                                                    | 11                                                                                                    |
| SAFE REMOVAL OF A USB DEVICE                                                                                                    | 13                                                                                                    |
|                                                                                                    |                                                                                                    |
| CREATING A SIMPLE BUDGET SPREADSHEET                                                                                                    | 14                                                                                                    |
| MERGE AND CENTER CELLS.                                                                                                    | <b> 14</b><br>14                                                                                                    |
| MERGE AND CENTER CELLS<br>ENTER DATA AND NAVIGATE BETWEEN CELLS                                                                                                    | <b> 14</b><br>14<br>15                                                                                                    |
| MERGE AND CENTER CELLS<br>ENTER DATA AND NAVIGATE BETWEEN CELLS<br>FORMAT CELLS                                                                                                    | <b> 14</b><br>14<br>15<br>15                                                                                                    |
| MERGE AND CENTER CELLS<br>ENTER DATA AND NAVIGATE BETWEEN CELLS<br>FORMAT CELLS<br>RESIZE COLUMN                                                                                                    | 14<br>14<br>15<br>15<br>15                                                                                                    |
| MERGE AND CENTER CELLS<br>ENTER DATA AND NAVIGATE BETWEEN CELLS<br>FORMAT CELLS<br>RESIZE COLUMN<br>Using the ribbon                                                                                                    | 14<br>15<br>15<br>15<br>15                                                                                                    |
| MERGE AND CENTER CELLS<br>ENTER DATA AND NAVIGATE BETWEEN CELLS<br>FORMAT CELLS<br>RESIZE COLUMN<br>Using the ribbon<br>Double-click Method                                                                                                    | 14<br>15<br>15<br>15<br>15<br>15<br>16                                                                                                    |
| MERGE AND CENTER CELLS<br>ENTER DATA AND NAVIGATE BETWEEN CELLS<br>FORMAT CELLS<br>RESIZE COLUMN<br>Using the ribbon<br>Double-click Method<br>ENTER MORE DATA AND RESIZE COLUMNS                                                                                                    | 14<br>15<br>15<br>15<br>15<br>16<br>16                                                                                                    |
| MERGE AND CENTER CELLS.         ENTER DATA AND NAVIGATE BETWEEN CELLS         FORMAT CELLS.         RESIZE COLUMN         Using the ribbon         Double-click Method         ENTER MORE DATA AND RESIZE COLUMNS.         APPLY CURRENCY STYLE FORMATTING                                                                                                    | 14<br>15<br>15<br>15<br>16<br>16<br>16<br>17                                                                                                 |
| MERGE AND CENTER CELLS.         ENTER DATA AND NAVIGATE BETWEEN CELLS         FORMAT CELLS.         RESIZE COLUMN         Using the ribbon         Double-click Method         ENTER MORE DATA AND RESIZE COLUMNS.         APPLY CURRENCY STYLE FORMATTING         ENTER A SIMPLE FORMULA                                                                                                    | 14<br>15<br>15<br>15<br>15<br>16<br>16<br>16<br>17                                                                                           |
| MERGE AND CENTER CELLS.         ENTER DATA AND NAVIGATE BETWEEN CELLS         FORMAT CELLS.         RESIZE COLUMN         Using the ribbon         Double-click Method         ENTER MORE DATA AND RESIZE COLUMNS.         APPLY CURRENCY STYLE FORMATTING         ENTER A SIMPLE FORMULA.         USE A FUNCTION                                                                                                    | 14<br>15<br>15<br>15<br>16<br>16<br>16<br>17<br>17<br>17                                                                                     |
| MERGE AND CENTER CELLS.         ENTER DATA AND NAVIGATE BETWEEN CELLS         FORMAT CELLS.         RESIZE COLUMN <i>Using the ribbon</i> Double-click Method         ENTER MORE DATA AND RESIZE COLUMNS.         APPLY CURRENCY STYLE FORMATTING         ENTER A SIMPLE FORMULA         Use a FUNCTION         USE THE MOUSE TO EXPRESS A RANGE OF CELLS                                                                                                    | 14<br>15<br>15<br>15<br>16<br>16<br>16<br>17<br>17<br>17<br>17                                                                               |
| MERGE AND CENTER CELLS.         ENTER DATA AND NAVIGATE BETWEEN CELLS         FORMAT CELLS.         RESIZE COLUMN         Using the ribbon         Double-click Method         ENTER MORE DATA AND RESIZE COLUMNS.         APPLY CURRENCY STYLE FORMATTING         ENTER A SIMPLE FORMULA         Use a FUNCTION         USE THE MOUSE TO EXPRESS A RANGE OF CELLS                                                                                                    | 14<br>15<br>15<br>15<br>16<br>16<br>16<br>17<br>17<br>17<br>17<br>18<br>19                                                                   |
| MERGE AND CENTER CELLS.         ENTER DATA AND NAVIGATE BETWEEN CELLS         FORMAT CELLS.         RESIZE COLUMN         Using the ribbon         Double-click Method         ENTER MORE DATA AND RESIZE COLUMNS.         APPLY CURRENCY STYLE FORMATTING         ENTER A SIMPLE FORMULA.         USE A FUNCTION         USE THE MOUSE TO EXPRESS A RANGE OF CELLS         AUTOSUM.         ADD DATA TO A FORMATTED COLUMN                                                                                                    | 14<br>15<br>15<br>15<br>15<br>16<br>16<br>16<br>17<br>17<br>17<br>17<br>17<br>18<br>19<br>19                                                 |
| MERGE AND CENTER CELLS         ENTER DATA AND NAVIGATE BETWEEN CELLS         FORMAT CELLS         RESIZE COLUMN                                                                                                    | 14<br>15<br>15<br>15<br>16<br>16<br>16<br>17<br>17<br>17<br>17<br>17<br>19<br>19<br>19                                                       |
| MERGE AND CENTER CELLS.         ENTER DATA AND NAVIGATE BETWEEN CELLS         FORMAT CELLS.         RESIZE COLUMN <i>Using the ribbon</i> Double-click Method         ENTER MORE DATA AND RESIZE COLUMNS.         APPLY CURRENCY STYLE FORMATTING         ENTER A SIMPLE FORMULA.         Use A FUNCTION         USE THE MOUSE TO EXPRESS A RANGE OF CELLS         AUTOSUM.         ADD DATA TO A FORMATTED COLUMN         SPELL CHECK.                                                                                                    | 14<br>14<br>15<br>15<br>16<br>16<br>16<br>16<br>17<br>17<br>17<br>17<br>19<br>19<br>19<br>19                                                 |
| MERGE AND CENTER CELLS                                                                                                    | 14<br>14<br>15<br>15<br>15<br>16<br>16<br>16<br>16<br>17<br>17<br>17<br>17<br>19<br>19<br>19<br>19<br>19<br>                                 |
| MERGE AND CENTER CELLS                                                                                                    | 14<br>14<br>15<br>15<br>15<br>16<br>16<br>16<br>16<br>17<br>17<br>17<br>17<br>19<br>19<br>19<br>19<br>19<br>                                 |
| MERGE AND CENTER CELLS.         ENTER DATA AND NAVIGATE BETWEEN CELLS         FORMAT CELLS.         RESIZE COLUMN <i>Using the ribbon</i> Double-click Method         ENTER MORE DATA AND RESIZE COLUMNS.         APPLY CURRENCY STYLE FORMATTING         ENTER A SIMPLE FORMULA.         USE A FUNCTION         USE THE MOUSE TO EXPRESS A RANGE OF CELLS         AUTOSUM.         ADD DATA TO A FORMATTED COLUMN         SPELL CHECK.         ENHANCING THE BUDGET SPREADSHEET         CELL REFERENCING.         ADDING COLUMNS.         COPY A FORMULA FROM ONE CELL TO ANOTHER                                                   | 14<br>14<br>15<br>15<br>15<br>16<br>16<br>16<br>16<br>17<br>17<br>17<br>17<br>17<br>19<br>19<br>19<br>19<br>                                 |
| MERGE AND CENTER CELLS         ENTER DATA AND NAVIGATE BETWEEN CELLS         FORMAT CELLS                                                                                                    | 14<br>14<br>15<br>15<br>15<br>16<br>16<br>16<br>16<br>17<br>17<br>17<br>17<br>19<br>19<br>19<br>19<br>19<br>                                 |
| MERGE AND CENTER CELLS.         ENTER DATA AND NAVIGATE BETWEEN CELLS         FORMAT CELLS.         RESIZE COLUMN <i>Using the ribbon</i> Double-click Method         ENTER MORE DATA AND RESIZE COLUMNS.         APPLY CURRENCY STYLE FORMATTING         ENTER A SIMPLE FORMULA         USE A FUNCTION         USE THE MOUSE TO EXPRESS A RANGE OF CELLS         AUTOSUM.         ADD DATA TO A FORMATTED COLUMN         SPELL CHECK         ENHANCING THE BUDGET SPREADSHEET         CELL REFERENCING.         ADDING COLUMNS.         COPY A FORMULA FROM ONE CELL TO ANOTHER         ENTER A NEW FORMULA AND COPY TO OTHER CELLS | 14<br>14<br>15<br>15<br>15<br>16<br>16<br>16<br>16<br>17<br>17<br>17<br>17<br>17<br>19<br>19<br>19<br>19<br>19<br>19<br>                     |
| MERGE AND CENTER CELLS.         ENTER DATA AND NAVIGATE BETWEEN CELLS         FORMAT CELLS.         RESIZE COLUMN         Using the ribbon         Double-click Method         ENTER MORE DATA AND RESIZE COLUMNS.         APPLY CURRENCY STYLE FORMATTING         ENTER A SIMPLE FORMULA         USE THE MOUSE TO EXPRESS A RANGE OF CELLS         AUTOSUM         ADD DATA TO A FORMATTED COLUMN         SPELL CHECK         ENHANCING THE BUDGET SPREADSHEET         CELL REFERENCING         ADDING COLUMNS         COPY A FORMULA FROM ONE CELL TO ANOTHER         ENTER A NEW FORMULA AND COPY TO OTHER CELLS                  | 14<br>14<br>15<br>15<br>15<br>16<br>16<br>16<br>16<br>17<br>17<br>17<br>17<br>17<br>19<br>19<br>19<br>19<br>19<br>                           |
| MERGE AND CENTER CELLS                                                                                                    | 14<br>14<br>15<br>15<br>15<br>16<br>16<br>16<br>16<br>17<br>17<br>17<br>17<br>17<br>19<br>19<br>20<br>20<br>20<br>21<br>21<br>22<br>21<br>22 |

|                                                                                                    | 24                                                                                                    |
|----------------------------------------------------------------------------------------------------|----------------------------------------------------------------------------------------------------|
| SURTING DATA                                                                                                    | 24<br>25                                                                                                    |
| Custom Sort                                                                                                    | 25                                                                                                    |
| Add d Soft Level                                                                                                    | 25                                                                                                    |
| USING A FORMULA TO CALCULATE OUR SAVINGS                                                                                                    | 26                                                                                                    |
| PRECEDENCE OF OPERATIONS                                                                                                    | 27                                                                                                    |
| CONDITIONAL FORMATTING                                                                                                    | 28                                                                                                    |
| Сомментя                                                                                                    | 30                                                                                                    |
| MANAGING WORKSHEETS                                                                                                    | 32                                                                                                    |
| Copying a worksheet                                                                                                    | 33                                                                                                    |
| Renaming a worksheet                                                                                                    | 33                                                                                                    |
| Moving worksheets                                                                                                    | 34                                                                                                    |
| Tab Color                                                                                                    | 34                                                                                                    |
| Deleting worksheets                                                                                                    | 35                                                                                                    |
| Inserting worksheets                                                                                                    | 35                                                                                                    |
| REFERENCING DATA ON ANOTHER WORKSHEET                                                                                                    | 35                                                                                                    |
| DATA ENTRY TIPS                                                                                                    | 35                                                                                                    |
| Auto fill and resize multiple columns to same width                                                                                                    | 35                                                                                                    |
| Copy and Paste between worksheets                                                                                                    | 36                                                                                                    |
| Entering a worksheet reference                                                                                                    | 36                                                                                                    |
| Wrapping text                                                                                                    | 37                                                                                                    |
| ENTERING & FUNCTION - AVERAGE                                                                                                    | 38                                                                                                    |
|                                                                                                    | 30                                                                                                    |
| I REEZE FANES                                                                                                    | 22                                                                                                    |
| SAVING A WORKBOOK IN DIFFERENT FORMATS                                                                                                    | 40                                                                                                    |
| OLDER EXCEL FILE FORMAT (.XLS)                                                                                                    | 40                                                                                                    |
| PDF                                                                                                    | <u>41</u>                                                                                                    |
|                                                                                                    | •                                                                                                    |
| CREATING A CHART                                                                                                    | 43                                                                                                    |
| CREATING A CHART                                                                                                    | 43                                                                                                    |
| CREATING A CHART                                                                                                    | 4 <b>3</b><br>43                                                                                                    |
| CREATING A CHART<br>INSERT A CHART<br>SELECT DATA FOR CHART                                                                                                    | 43<br>43<br>43                                                                                                    |
| CREATING A CHART<br>INSERT A CHART<br>SELECT DATA FOR CHART<br>FORMAT THE CHART.                                                                                                    | 43<br>43<br>43<br>44                                                                                                    |
| CREATING A CHART<br>INSERT A CHART<br>SELECT DATA FOR CHART<br>FORMAT THE CHART<br>PRINTING A WORKSHEET                                                                                                    | 43<br>43<br>43<br>44<br>44                                                                                                    |
| CREATING A CHART<br>INSERT A CHART<br>SELECT DATA FOR CHART<br>FORMAT THE CHART<br>PRINTING A WORKSHEET                                                                                                    | 43<br>43<br>43<br>44<br>44<br>46                                                                                                    |
| CREATING A CHART<br>INSERT A CHART<br>SELECT DATA FOR CHART<br>FORMAT THE CHART<br>PRINTING A WORKSHEET<br>VIEWING THE PREVIEW.<br>SCALING A PRINTOLIT                                                                                                    | .43<br>43<br>43<br>44<br>.46<br>46                                                                                                    |
| CREATING A CHART<br>INSERT A CHART<br>SELECT DATA FOR CHART<br>FORMAT THE CHART<br>PRINTING A WORKSHEET<br>VIEWING THE PREVIEW<br>SCALING A PRINTOUT<br>CHANGING OPENTATION OF A DRINTOUT                                                                                                    | 43<br>43<br>43<br>44<br>46<br>46<br>46                                                                                                    |
| CREATING A CHART<br>INSERT A CHART<br>SELECT DATA FOR CHART<br>FORMAT THE CHART<br>PRINTING A WORKSHEET<br>VIEWING THE PREVIEW<br>SCALING A PRINTOUT<br>CHANGING ORIENTATION OF A PRINTOUT<br>CHANGING ORIENTATION OF A PRINTOUT                                                                                                    | .43<br>43<br>44<br>.46<br>46<br>46<br>47<br>48                                                                                                    |
| CREATING A CHART<br>INSERT A CHART<br>SELECT DATA FOR CHART<br>FORMAT THE CHART<br>PRINTING A WORKSHEET<br>VIEWING THE PREVIEW<br>SCALING A PRINTOUT<br>CHANGING ORIENTATION OF A PRINTOUT<br>CREATING A HEADER AND FOOTER FOR A PRINTOUT<br>PRINTING COMMENTE                                                                                                    | .43<br>43<br>44<br>.46<br>46<br>46<br>47<br>48                                                                                                    |
| CREATING A CHART<br>INSERT A CHART<br>SELECT DATA FOR CHART.<br>FORMAT THE CHART.<br>PRINTING A WORKSHEET<br>VIEWING THE PREVIEW.<br>SCALING A PRINTOUT.<br>CHANGING ORIENTATION OF A PRINTOUT.<br>CREATING A HEADER AND FOOTER FOR A PRINTOUT.<br>PRINTING COMMENTS.                                                                                                    | <ul> <li>43</li> <li>43</li> <li>43</li> <li>44</li> <li>46</li> <li>46</li> <li>47</li> <li>48</li> <li>51</li> </ul>                                                                                                    |
| CREATING A CHART<br>INSERT A CHART<br>SELECT DATA FOR CHART<br>FORMAT THE CHART<br>PRINTING A WORKSHEET<br>VIEWING THE PREVIEW<br>SCALING A PRINTOUT<br>CHANGING ORIENTATION OF A PRINTOUT<br>CREATING A HEADER AND FOOTER FOR A PRINTOUT<br>PRINTING COMMENTS<br>LINKING WORKBOOKS                                                                                                    | <ul> <li>43</li> <li>43</li> <li>43</li> <li>44</li> <li>46</li> <li>46</li> <li>47</li> <li>48</li> <li>51</li> <li>52</li> </ul>                                                                                                 |
| CREATING A CHART<br>INSERT A CHART<br>SELECT DATA FOR CHART<br>FORMAT THE CHART<br>PRINTING A WORKSHEET<br>VIEWING THE PREVIEW<br>SCALING A PRINTOUT<br>CHANGING ORIENTATION OF A PRINTOUT<br>CREATING A HEADER AND FOOTER FOR A PRINTOUT<br>PRINTING COMMENTS<br>LINKING WORKBOOKS<br>REFERENCING DATA FROM AN EXTERNAL WORKBOOK                                                                                                    | <ul> <li>43</li> <li>43</li> <li>43</li> <li>44</li> <li>46</li> <li>46</li> <li>47</li> <li>48</li> <li>51</li> <li>52</li> <li>52</li> </ul>                                                                                     |
| CREATING A CHART<br>INSERT A CHART<br>SELECT DATA FOR CHART<br>FORMAT THE CHART<br>PRINTING A WORKSHEET<br>VIEWING THE PREVIEW<br>SCALING A PRINTOUT<br>CHANGING ORIENTATION OF A PRINTOUT<br>CREATING A HEADER AND FOOTER FOR A PRINTOUT<br>PRINTING COMMENTS<br>LINKING WORKBOOKS<br>REFERENCING DATA FROM AN EXTERNAL WORKBOOK<br>MANAGING LINKED WORKBOOKS                                                                                                    | <ul> <li>43</li> <li>43</li> <li>44</li> <li>46</li> <li>46</li> <li>47</li> <li>48</li> <li>51</li> <li>52</li> <li>53</li> </ul>                                                                                                 |
| CREATING A CHART<br>INSERT A CHART<br>SELECT DATA FOR CHART<br>FORMAT THE CHART<br>PRINTING A WORKSHEET<br>VIEWING THE PREVIEW<br>SCALING A PRINTOUT<br>CHANGING ORIENTATION OF A PRINTOUT<br>CREATING A HEADER AND FOOTER FOR A PRINTOUT<br>PRINTING COMMENTS<br>LINKING WORKBOOKS<br>REFERENCING DATA FROM AN EXTERNAL WORKBOOK<br>MANAGING LINKED WORKBOOKS<br>NUMBER FORMATS (SUPPLEMENTAL)                                                                                                    | <ul> <li>43</li> <li>43</li> <li>44</li> <li>46</li> <li>46</li> <li>47</li> <li>48</li> <li>51</li> <li>52</li> <li>53</li> <li>54</li> </ul>                                                                                     |
| CREATING A CHART<br>INSERT A CHART<br>SELECT DATA FOR CHART<br>FORMAT THE CHART<br>PRINTING A WORKSHEET<br>VIEWING THE PREVIEW<br>SCALING A PRINTOUT<br>CHANGING ORIENTATION OF A PRINTOUT<br>CREATING A HEADER AND FOOTER FOR A PRINTOUT<br>PRINTING COMMENTS<br>LINKING WORKBOOKS<br>REFERENCING DATA FROM AN EXTERNAL WORKBOOK<br>MANAGING LINKED WORKBOOKS<br>NUMBER FORMATS (SUPPLEMENTAL)                                                                                                    | <ul> <li>43</li> <li>43</li> <li>43</li> <li>44</li> <li>46</li> <li>46</li> <li>47</li> <li>48</li> <li>51</li> <li>52</li> <li>53</li> <li>54</li> </ul>                                                                         |
| CREATING A CHART<br>INSERT A CHART<br>SELECT DATA FOR CHART<br>FORMAT THE CHART<br>PRINTING A WORKSHEET<br>VIEWING THE PREVIEW<br>SCALING A PRINTOUT<br>CHANGING ORIENTATION OF A PRINTOUT<br>CREATING A HEADER AND FOOTER FOR A PRINTOUT<br>PRINTING COMMENTS<br>LINKING WORKBOOKS<br>REFERENCING DATA FROM AN EXTERNAL WORKBOOK<br>MANAGING LINKED WORKBOOKS<br>NUMBER FORMATS (SUPPLEMENTAL)<br>FORMATTING AS TEXT<br>FORMATTING DATES                                                                                                    | <ul> <li>43</li> <li>43</li> <li>44</li> <li>46</li> <li>46</li> <li>47</li> <li>48</li> <li>51</li> <li>52</li> <li>53</li> <li>54</li> <li>55</li> </ul>                                                                         |
| CREATING A CHART<br>INSERT A CHART<br>SELECT DATA FOR CHART<br>FORMAT THE CHART<br>PRINTING A WORKSHEET<br>VIEWING THE PREVIEW<br>SCALING A PRINTOUT<br>CHANGING ORIENTATION OF A PRINTOUT<br>CHANGING ORIENTATION OF A PRINTOUT<br>CREATING A HEADER AND FOOTER FOR A PRINTOUT<br>PRINTING COMMENTS<br>LINKING WORKBOOKS<br>REFERENCING DATA FROM AN EXTERNAL WORKBOOK<br>MANAGING LINKED WORKBOOKS<br>NUMBER FORMATS (SUPPLEMENTAL)<br>FORMATTING AS TEXT                                                                                                | <ul> <li>43</li> <li>43</li> <li>44</li> <li>46</li> <li>46</li> <li>47</li> <li>48</li> <li>51</li> <li>52</li> <li>53</li> <li>54</li> <li>55</li> <li>58</li> </ul>                                                             |
| CREATING A CHART<br>INSERT A CHART<br>SELECT DATA FOR CHART<br>FORMAT THE CHART<br>PRINTING A WORKSHEET<br>VIEWING THE PREVIEW<br>SCALING A PRINTOUT<br>CHANGING ORIENTATION OF A PRINTOUT<br>CREATING A HEADER AND FOOTER FOR A PRINTOUT<br>PRINTING COMMENTS.<br>LINKING WORKBOOKS<br>REFERENCING DATA FROM AN EXTERNAL WORKBOOK<br>MANAGING LINKED WORKBOOKS<br>NUMBER FORMATS (SUPPLEMENTAL)<br>FORMATTING AS TEXT                                                                                                    | <ul> <li>43</li> <li>43</li> <li>44</li> <li>46</li> <li>46</li> <li>47</li> <li>48</li> <li>51</li> <li>52</li> <li>53</li> <li>54</li> <li>55</li> <li>58</li> <li>50</li> </ul>                                                 |
| CREATING A CHART<br>INSERT A CHART<br>SELECT DATA FOR CHART<br>FORMAT THE CHART<br>PRINTING A WORKSHEET<br>VIEWING THE PREVIEW<br>SCALING A PRINTOUT<br>CHANGING ORIENTATION OF A PRINTOUT<br>CHANGING ORIENTATION OF A PRINTOUT<br>CREATING A HEADER AND FOOTER FOR A PRINTOUT<br>PRINTING COMMENTS<br>LINKING WORKBOOKS<br>REFERENCING DATA FROM AN EXTERNAL WORKBOOK<br>MANAGING LINKED WORKBOOKS<br>NUMBER FORMATS (SUPPLEMENTAL)<br>FORMATTING AS TEXT                                                                                                | <ul> <li>43</li> <li>43</li> <li>44</li> <li>46</li> <li>46</li> <li>47</li> <li>48</li> <li>51</li> <li>52</li> <li>53</li> <li>54</li> <li>55</li> <li>58</li> <li>58</li> </ul>                                                 |
| CREATING A CHART<br>INSERT A CHART<br>SELECT DATA FOR CHART<br>FORMAT THE CHART<br>PRINTING A WORKSHEET<br>VIEWING THE PREVIEW<br>SCALING A PRINTOUT<br>CHANGING ORIENTATION OF A PRINTOUT<br>CHANGING ORIENTATION OF A PRINTOUT<br>CREATING A HEADER AND FOOTER FOR A PRINTOUT<br>PRINTING COMMENTS<br>LINKING WORKBOOKS<br>REFERENCING DATA FROM AN EXTERNAL WORKBOOK<br>MANAGING LINKED WORKBOOKS<br>NUMBER FORMATS (SUPPLEMENTAL)<br>FORMATTING AS TEXT<br>FORMATTING DATES<br>FILTERING (SUPPLEMENTAL CONTENT)<br>INTRODUCTION<br>FILTERING DATA.     | <ul> <li>43</li> <li>43</li> <li>44</li> <li>46</li> <li>46</li> <li>47</li> <li>48</li> <li>51</li> <li>52</li> <li>53</li> <li>54</li> <li>55</li> <li>58</li> <li>58</li> <li>58</li> </ul>                                     |
| CREATING A CHART<br>INSERT A CHART<br>SELECT DATA FOR CHART<br>FORMAT THE CHART<br>FORMAT THE CHART<br>VIEWING THE PREVIEW<br>SCALING A PRINTOUT<br>CHANGING ORIENTATION OF A PRINTOUT<br>CREATING A HEADER AND FOOTER FOR A PRINTOUT<br>CREATING A HEADER AND FOOTER FOR A PRINTOUT<br>PRINTING COMMENTS<br>LINKING WORKBOOKS<br>REFERENCING DATA FROM AN EXTERNAL WORKBOOK<br>MANAGING LINKED WORKBOOKS<br>NUMBER FORMATS (SUPPLEMENTAL)<br>FORMATTING AS TEXT<br>FORMATTING DATES<br>FILTERING (SUPPLEMENTAL CONTENT)<br>INTRODUCTION<br>FILTERING DATA | <ul> <li>43</li> <li>43</li> <li>44</li> <li>46</li> <li>46</li> <li>47</li> <li>48</li> <li>51</li> <li>52</li> <li>53</li> <li>54</li> <li>55</li> <li>58</li> <li>58</li> <li>58</li> <li>58</li> <li>58</li> <li>58</li> </ul> |

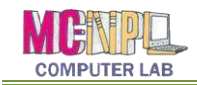

| Advanced Text Filters                  | 62 |
|----------------------------------------|----|
| Advanced Date Filters                  | 63 |
| To Use Advanced Number Filters:        | 64 |
| TEXT TO COLUMNS (SUPPLEMENTAL CONTENT) | 66 |

| DATA VALIDATION (SUPPLEMENTAL CONTENT) |    |
|----------------------------------------|----|
| IF FUNCTION (SUPPLEMENTAL CONTENT)     | 70 |
| IF Statement Worksheet                 | 70 |
| Tax Form Worksheet                     | 73 |
| CONDITIONAL FORMATTING                 | 74 |
| MANIPULATE THE TAX FILE                | 75 |

# Created & Maintained by: Andrea Philo Mike Angstadt Montgomery County-Norristown Public Library Norristown, Pennsylvania WWW.MC-NPL.ORG

#### Note to Home Students:

This lesson plan will frequently refer to **flash drives** that we have our students use during class. Instead of saving files to a flash drive, you may save them to your computer's hard drive.

We preload these flash drives with an assortment of files that are used during class. These files can be downloaded from on our **Class Resources** page. Our class handouts and exercises can also be downloaded there. The website address is:

www.mc-npl.org/class-resources

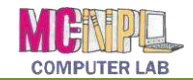

## Introduction

Microsoft Excel is an electronic spreadsheet program that runs on a personal computer. As with a paper spreadsheet, you can use Excel to organize your data into rows and columns and to perform mathematical calculations.

In this class, we will be using Excel 2010. The latest version is Excel 2016. Even though we are using an older version, the user interface and feature set of Excel 2010 is very similar to that of Excel 2016, so the concepts taught in this class can still be applied to the latest version.

An Excel **spreadsheet** contains one or more **worksheets**. Each worksheet contains a grid of **cells**. Related worksheets are held together in a **workbook**. When you save a spreadsheet made in Excel it saves a workbook regardless of how many worksheets it contains. An Excel workbook can hold a maximum of 1,048,576 rows and 16,384 columns.

# **Exploring the Excel 2010 Environment**

**Open** Excel by using the **Start** menu or by **double-clicking** on the desktop icon for Microsoft Office Excel 2010.

#### **Title Bar**

- 1. Note the Title Bar section which has **window controls** at the right end, as in other Microsoft Office programs.
- 2. Note that a blank workbook opens with a default file name of **Book1**.

## **Quick Access Toolbar**

The Quick Access Toolbar is located all the way to the left on the Title Bar. It contains frequently used commands and can be customized using the drop-down menu.

- 1. **Point** to each small icon to view its screen tip.
- 2. **Be aware** that the **Undo** and **Repeat** buttons commands are not located anywhere else in the application except for on the Quick Access Toolbar.
- 3. Click the Customize Quick Access Toolbar button, check New on the menu, and see the command get added to the Quick Access Toolbar.

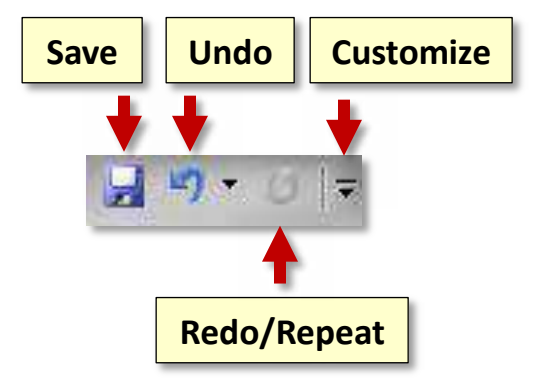

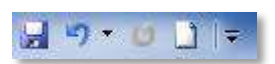

💴 Show Slides 1-5

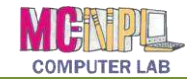

4. The **Quick Access Toolbar** can also be moved to **show below the Ribbon. Move** the Quick Access Tool Bar back above the ribbon.

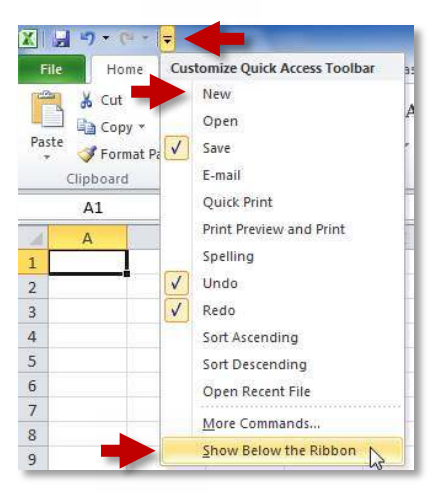

#### Ribbon

Show Slide 6

The Ribbon contains all of the tools that you use to interact with your Microsoft PowerPoint file. It is located at the top of the window. All of the programs in the Microsoft Office suite have one.

The ribbon has a number of **tabs**, each of which contains **buttons**, which are organized into **groups**. Depending on the object you have selected in the document, several **contextual tabs** may appear, which provide additional formatting options for that object.

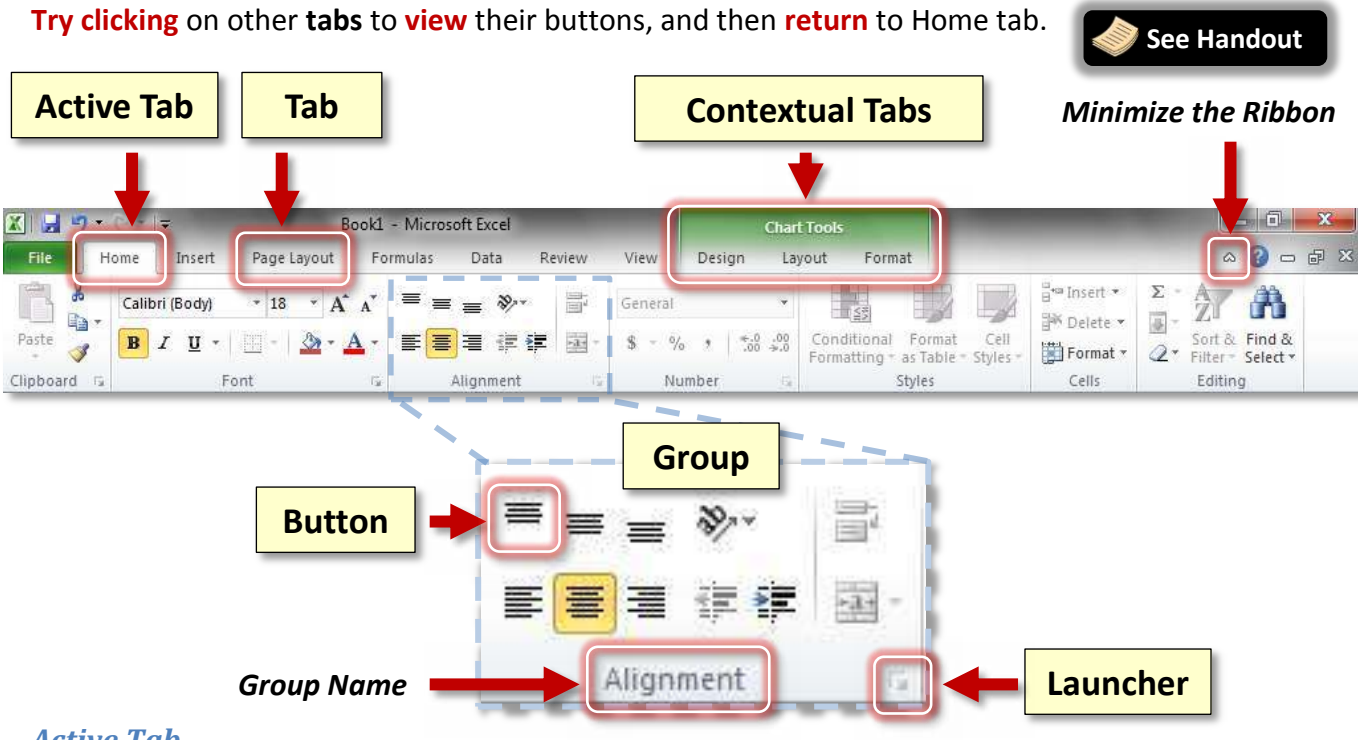

#### Active Tab

By default, Excel will open with the **Home tab** of the Ribbon active. **Note** the subtle difference in appearance between an **Active** and an **Inactive** tab.

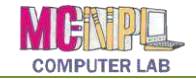

#### Contextual Tabs

Contextual tabs are displayed when certain objects, such as an images and charts, are selected. They contain additional options for modifying the object. Contextual tabs stand out because they are given **different colors**. As soon as we start being productive in the program, we will see contextual tabs appear.

#### **Groups and Buttons**

On each **Tab**, the **Buttons** (a.k.a. commands or tools) are organized into **Groups**. The groups have names, but the names are not clickable.

**Hover** over some active buttons on the Home tab to **observe screen tips**. The screen tips display the name of the button, along with a short description of what the button does.

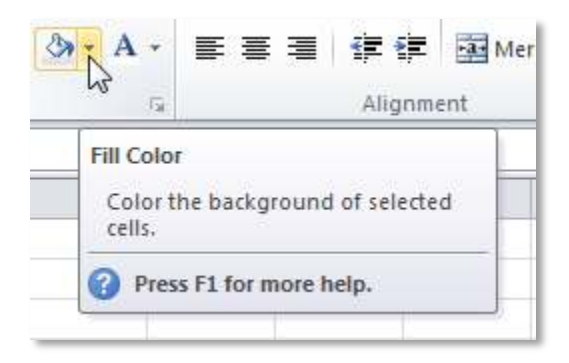

#### **Two-Part Buttons**

Some buttons in the groups have two parts, the **button proper** and the **List arrow**.

- A **one-part button** will light up completely in orange when you **point** to it.
- On a two-part button, only one section at a time will light up in orange when you point to it, so the orange color is key.

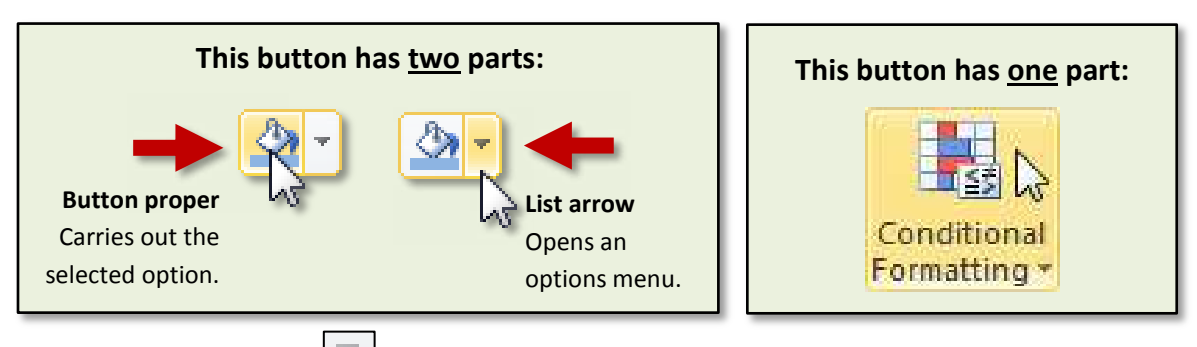

### Dialogue Box Launcher

On some groups there is a **Launcher** button which will open a **dialogue box** with related but less common commands.

**Click** a launcher button, and then **close** the dialogue box.

# Click here to download full PDF material